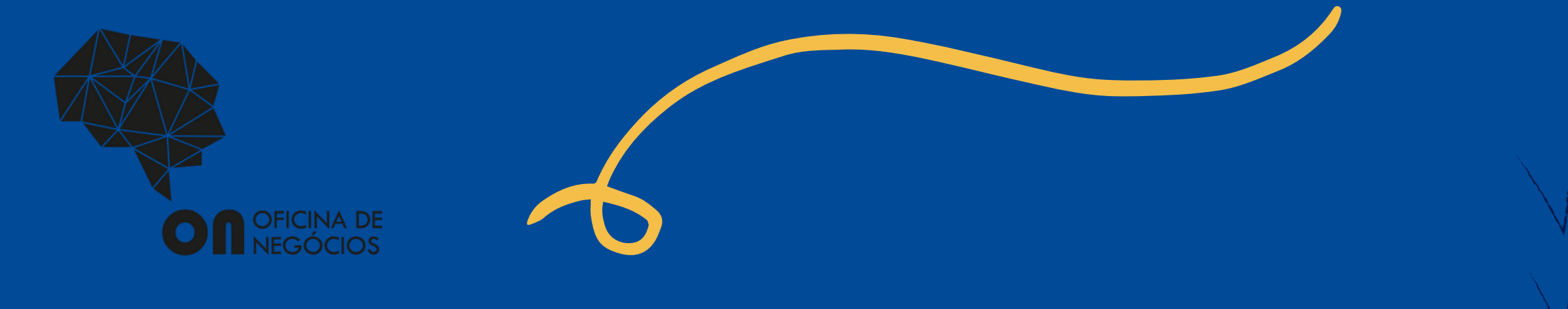

## Como abrir o MEI?

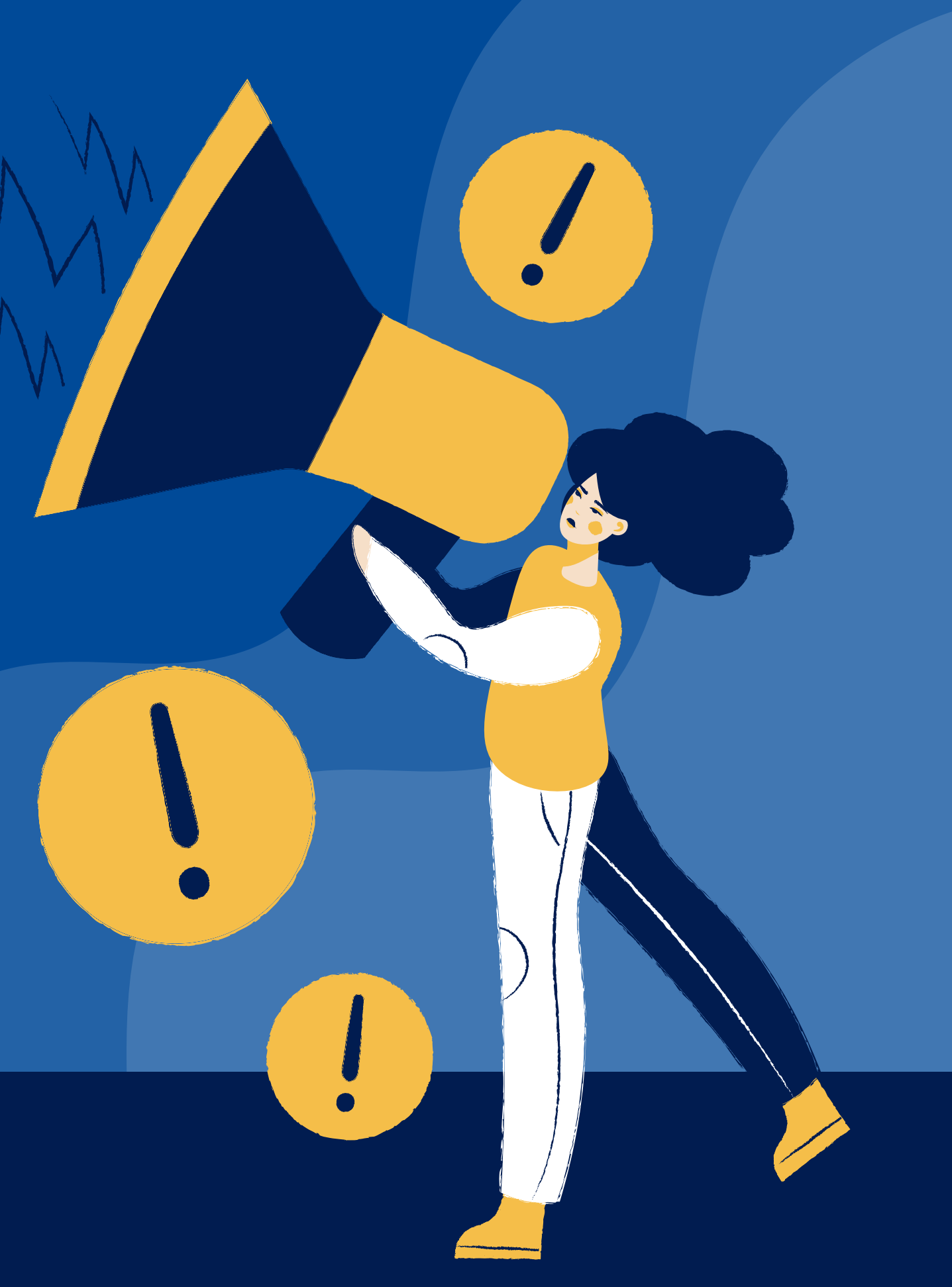

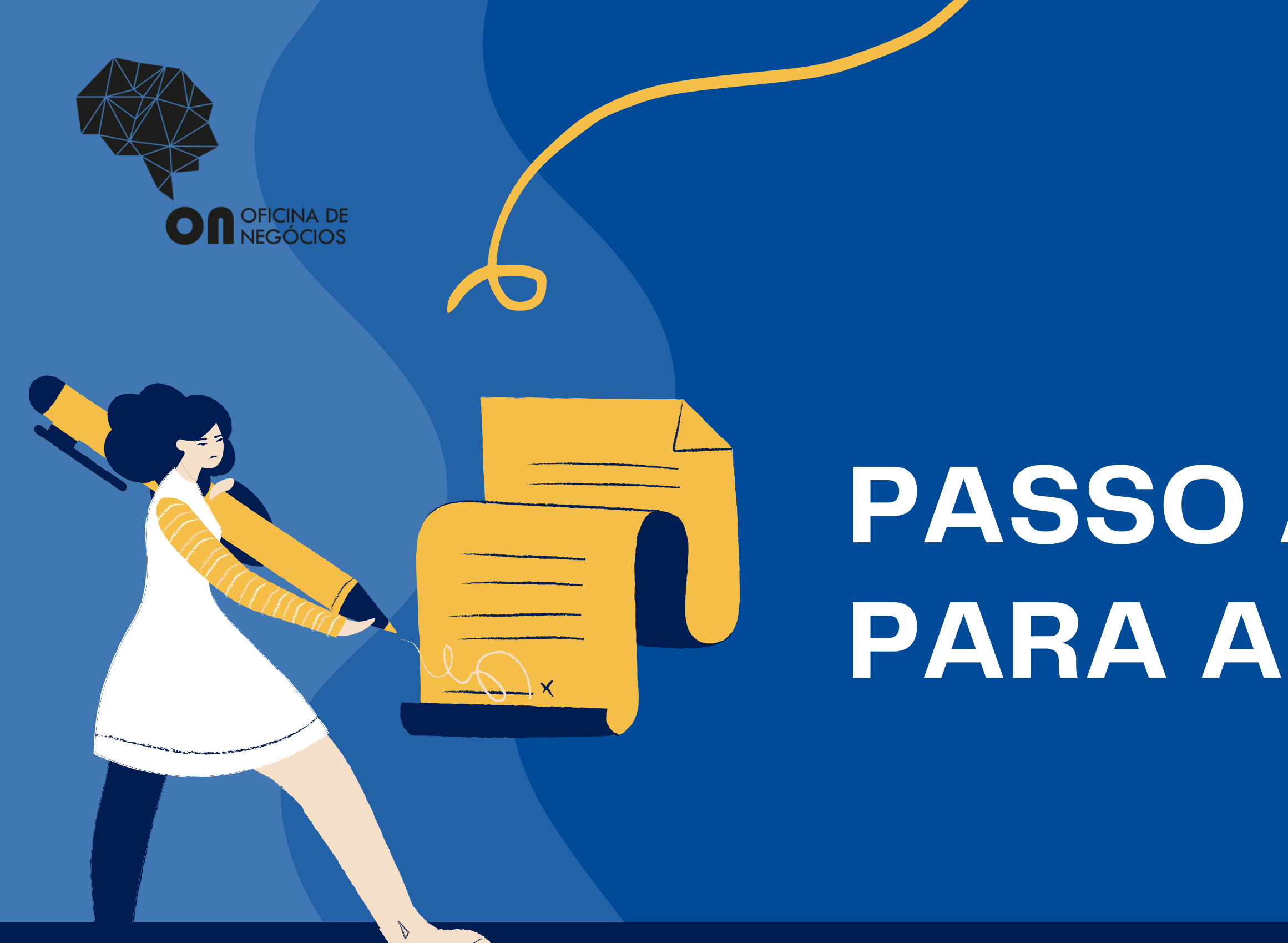

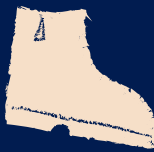

## PASSO A PASSO PARA ABRIR O MEI:

## PARA QUEM NÃO TEM CONTA NO GOV:

Baixe o aplicativo <u>GOV.BR</u>
 Faça seu cadastro e crie uma senha

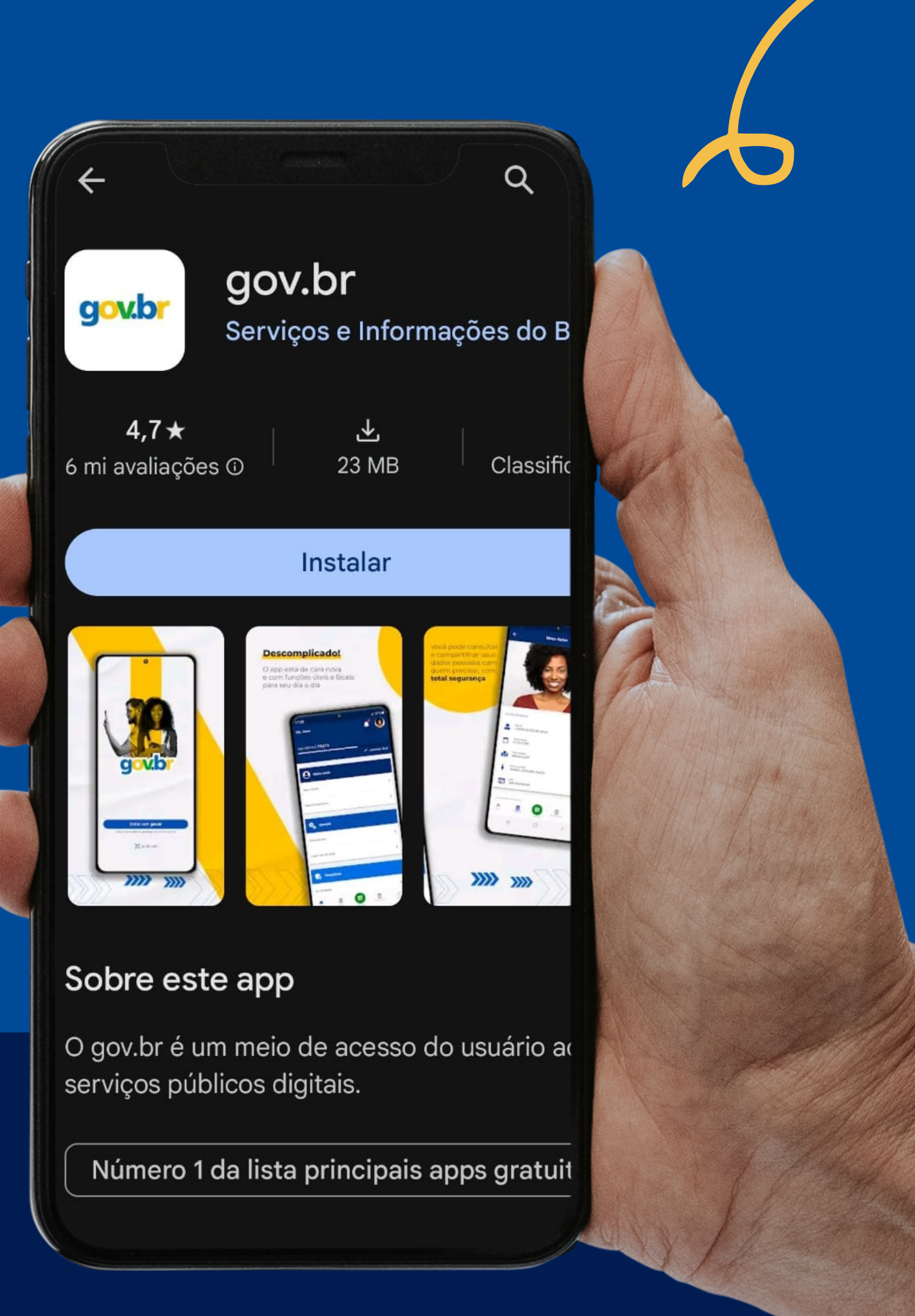

### **ABRA SEU MEI:**

### 1. Digite <u>GOV.BR/MEI</u>

### 2. Selecione QUERO SER MEI

### 18:27 🧿

Empresas & Negócios

no prazo, gera mutta.

6% 5

O

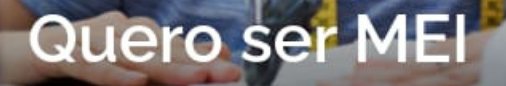

O MEI é uma pessoa jurídica sem complicações e com diversos benefícios para o empreendedor

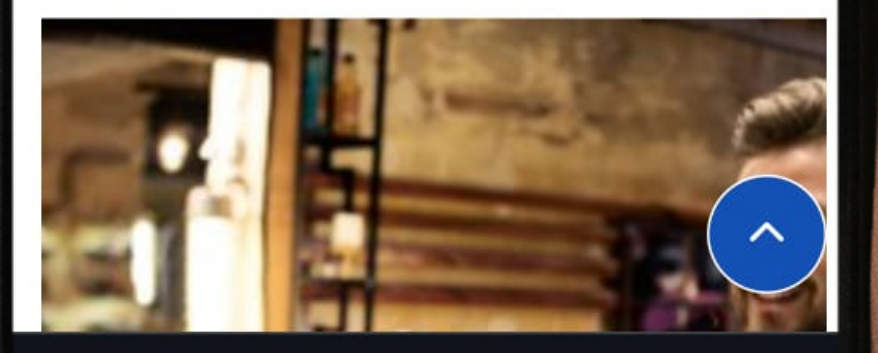

0

Ш

### **3. Clique em FORMALIZE-SE**

4. Você será levado para a página de acesso do governo.

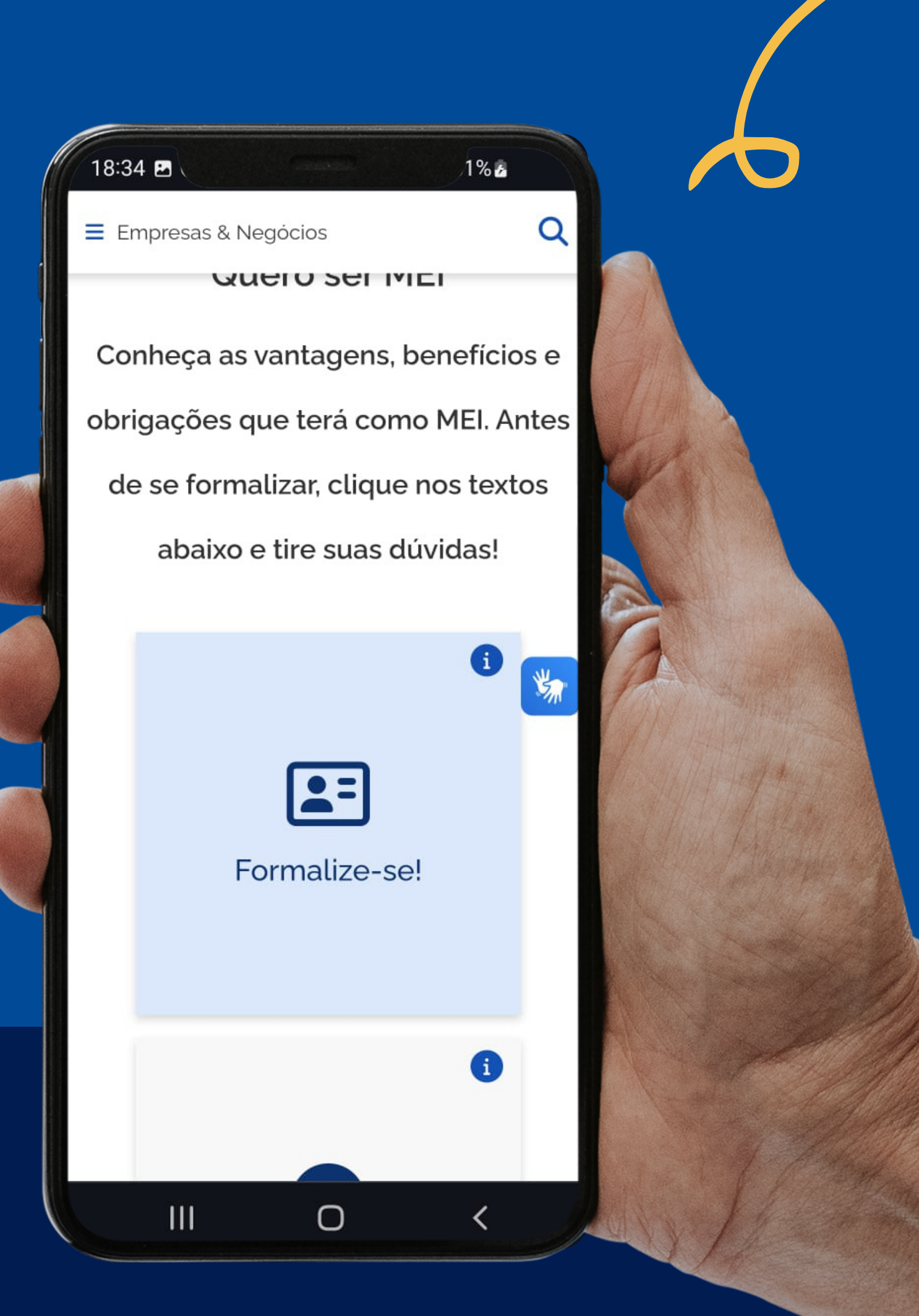

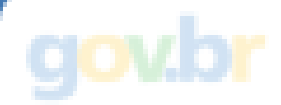

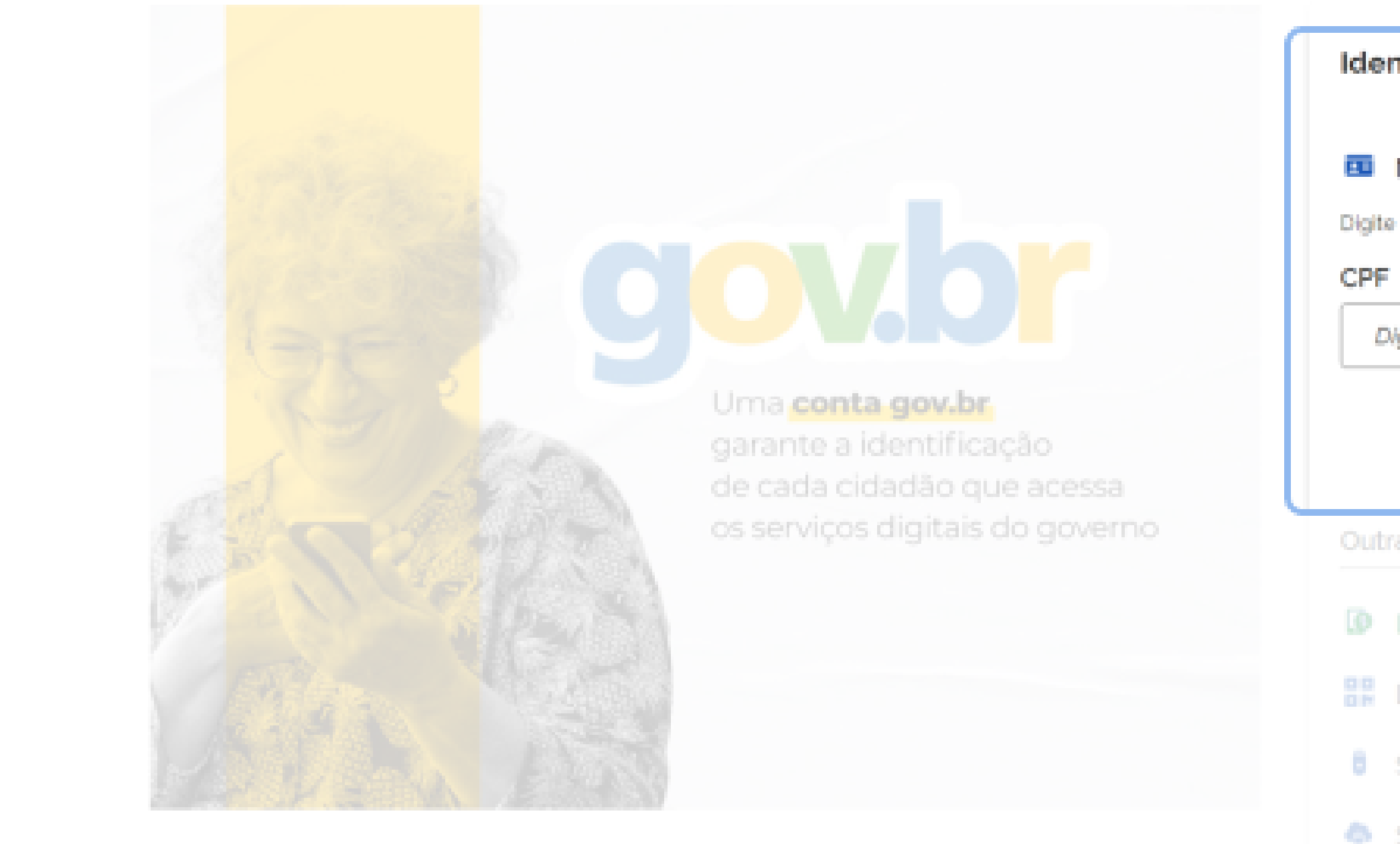

# 5. Faça o login usando seu CPF e senha que foi criada no aplicativo GOV.BR

| 0                                        | Alto Contraste | 🝠 VLibras |  |
|------------------------------------------|----------------|-----------|--|
|                                          |                |           |  |
| entifique-se no gov.br com:              |                |           |  |
| Número do CPF                            |                |           |  |
| te seu CPF para erlar ou acessar sua con | ita govbr      |           |  |
|                                          |                |           |  |
| Cor                                      | ıtinuar        |           |  |
| ras opções de identificação:             |                |           |  |
|                                          |                |           |  |
| Login com QR code                        |                |           |  |
| Seu certificado digital                  |                |           |  |
| Seu certificado digital em nuve          | em             |           |  |

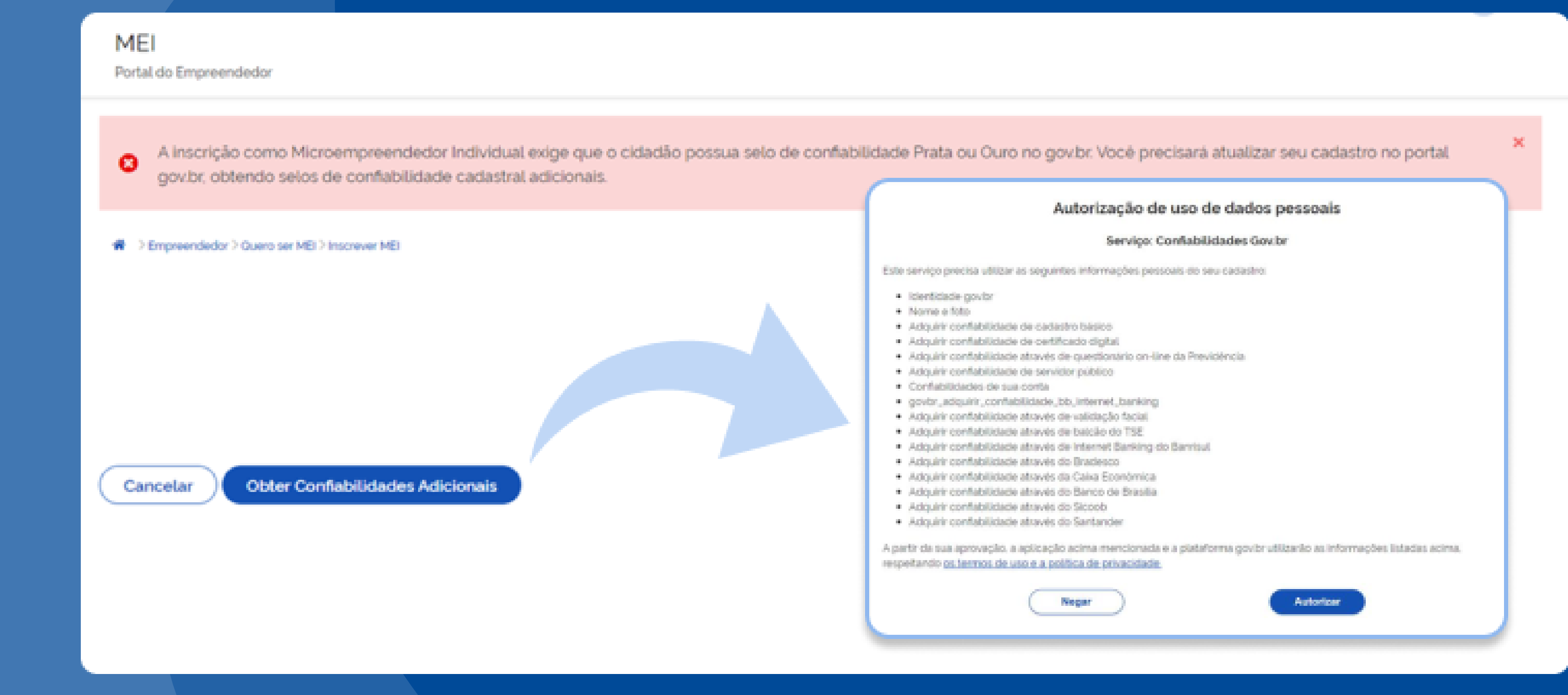

## OBS: Se a tua conta Gov não for nível ouro, você será levado para uma página com as opções disponíveis para subir o nível.

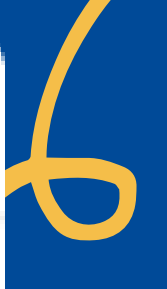

### MEI

| Portal do Empreendedor                                            |                                     |   |
|-------------------------------------------------------------------|-------------------------------------|---|
| Empreendedor > Quero ser MEI > Inscrever MEI                      |                                     |   |
| CPF                                                               | Data de Nascimento                  |   |
| 290.329.588-36                                                    | 12/01/1984                          |   |
| Nome Empresarial                                                  |                                     |   |
| NOME SOCIAL MROHLM 29032958836                                    |                                     |   |
| Nome do Empresário                                                |                                     |   |
| MROHLM WLMRAVGR NZHHZIVMGR OFMRLI                                 |                                     |   |
| Nome Social                                                       |                                     |   |
| NOME SOCIAL MROHLM                                                |                                     |   |
| <ul> <li>Desejo usar o nome social no nome empresarial</li> </ul> |                                     |   |
| Sexo                                                              | Nome da Mãe                         |   |
| MASCULINO                                                         | NZIRZ ZKZIVXRWZ UIZMXRHXL NZHHZIVMO | R |
|                                                                   |                                     |   |

### 6. Você será levado para uma tela onde alguns dados já estarão preenchidos, é importante que você confira se está tudo certo.

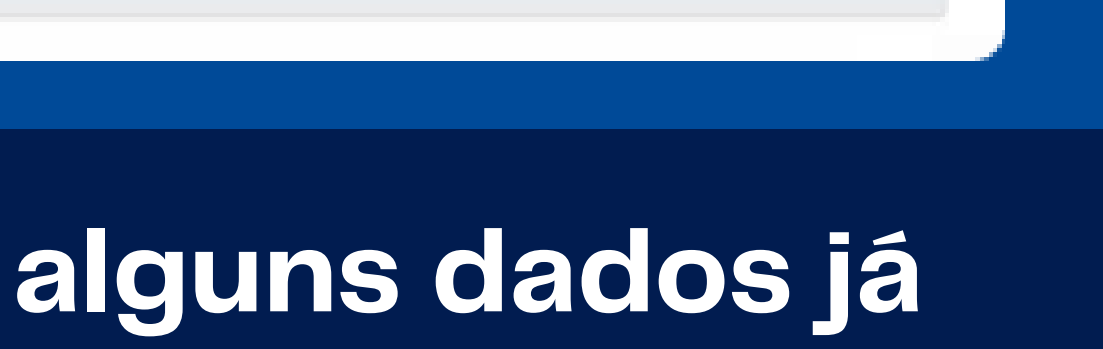

Nacionalidade

BRASILEIRA

7. Preencha Todos os campos que estiverem vazios com os seus dados.

8. Em CAPITAL SOCIAL coloque o valor que você tem para abrir sua empresa. Caso você não tenha nenhum capital para isso, digite R\$ 100,00.

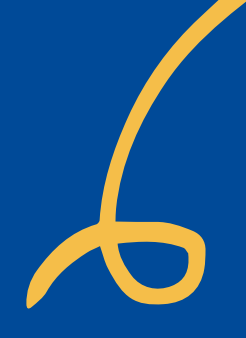

| ividades<br>Ocupação Principal                             |                                                                           |   |
|------------------------------------------------------------|---------------------------------------------------------------------------|---|
| Selecione a Ocupação Principal                             |                                                                           |   |
| cupações Secundárias (máximo 15)                           |                                                                           |   |
|                                                            |                                                                           |   |
|                                                            | Atividades                                                                |   |
|                                                            |                                                                           |   |
|                                                            |                                                                           |   |
|                                                            | Ocupações Secundárias (máximo 15)                                         |   |
|                                                            | Absteder(a) de ques com comorcialização do produto indopopi               | A |
| Amuquano, ay independente<br>Autor Autor to Autor to Autor | Acabador(a) de calçados independente                                      |   |
|                                                            | Adestrador(a) de cães de guarda independente                              |   |
|                                                            | Agente de correio tranqueado e permissionario independente                |   |
|                                                            | Agente funerário independente<br>Agente matrimonial independente          |   |
|                                                            | Alfaiate independente<br>Amolador(a) de artigos de cutelaria independente |   |
|                                                            | Animador(a) de festas independente                                        |   |

9. Em Atividade você verá diversas opções disponíveis. Selecione a que mais se enquadra no seu tipo de atividade. (Aqui você pode colocar 1 atividade principal e até 15 secundarias).

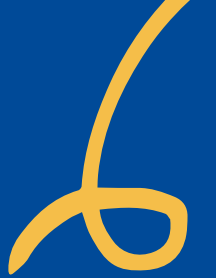

|                                                                                                    | ÁREA DO USUÁRIO |
|----------------------------------------------------------------------------------------------------|-----------------|
| CNAE Secundário                                                                                                    |                 |
| Código                                                                                                    | Descrição       |
|                                                                                                    |                 |
|                                                                                                    |                 |
|                                                                                                    |                 |
|                                                                                                    |                 |
|                                                                                                    |                 |
| * Forma de Atuação                                                                                                    |                 |
| <ul> <li>Forma de Atuação</li> <li>Estabelecimento fixo</li> </ul>                                                                                                    |                 |
| * Forma de Atuação<br>Estabelecimento fixo<br>Internet                                                                                                    |                 |
| <ul> <li>Forma de Atuação</li> <li>Estabelecimento fixo</li> <li>Internet</li> <li>Em local fixo fora da loja</li> </ul>                                                                                            |                 |
| <ul> <li>Forma de Atuação</li> <li>Estabelecimento fixo</li> <li>Internet</li> <li>Em local fixo fora da loja</li> <li>Correio</li> </ul>                                                                           |                 |
| <ul> <li>Forma de Atuação</li> <li>Estabelecimento fixo</li> <li>Internet</li> <li>Em local fixo fora da loja</li> <li>Correio</li> <li>Porta a porta, postos móveis ou por ambulante</li> </ul>                    | :5              |
| <ul> <li>Forma de Atuação</li> <li>Estabelecimento fixo</li> <li>Internet</li> <li>Em local fixo fora da loja</li> <li>Correio</li> <li>Porta a porta, postos móveis ou por ambulante</li> <li>Televenda</li> </ul> | 15              |

## 10. Em forma de atuação selecione todas as formas que o seu negócio irá atuar.

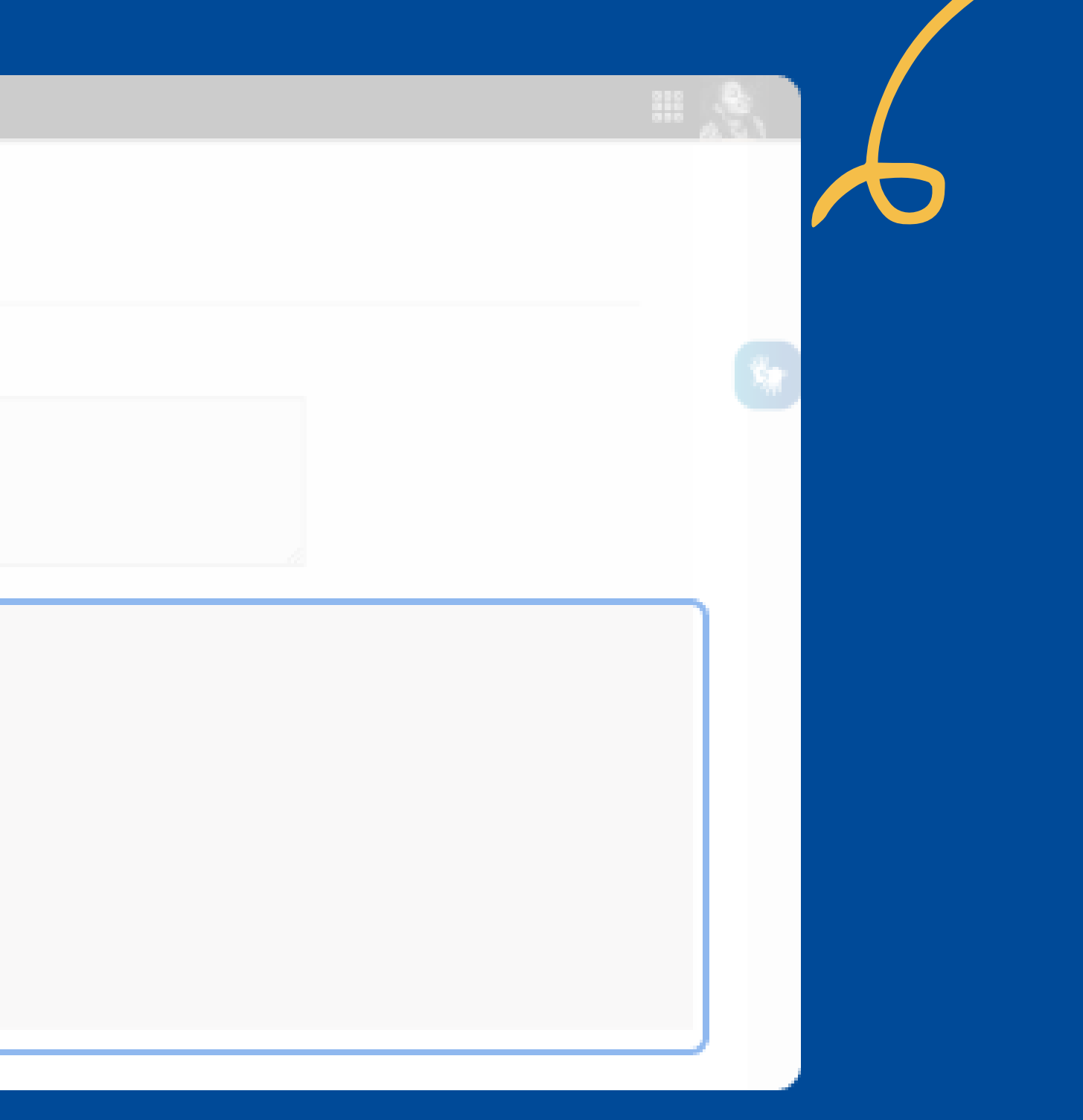

| Endereço Comercial   |                                    |
|----------------------|------------------------------------|
| * CEP                |                                    |
|                      | Caso não saiba o CEP, clique aqui. |
| * Tipo de Logradouro | * Logradouro                       |
| Selecione            | $\sim$                             |
| Complemento          |                                    |
|                      |                                    |
| * Bairro/Distrito    |                                    |
|                      |                                    |
| * Município          | * UF                               |
| Selecione            | ✓ Selecione ✓                      |

# 11. Preencha o endereço do seu negócio, se não tiver um espaço físico você pode usar o seu endereço residencial.

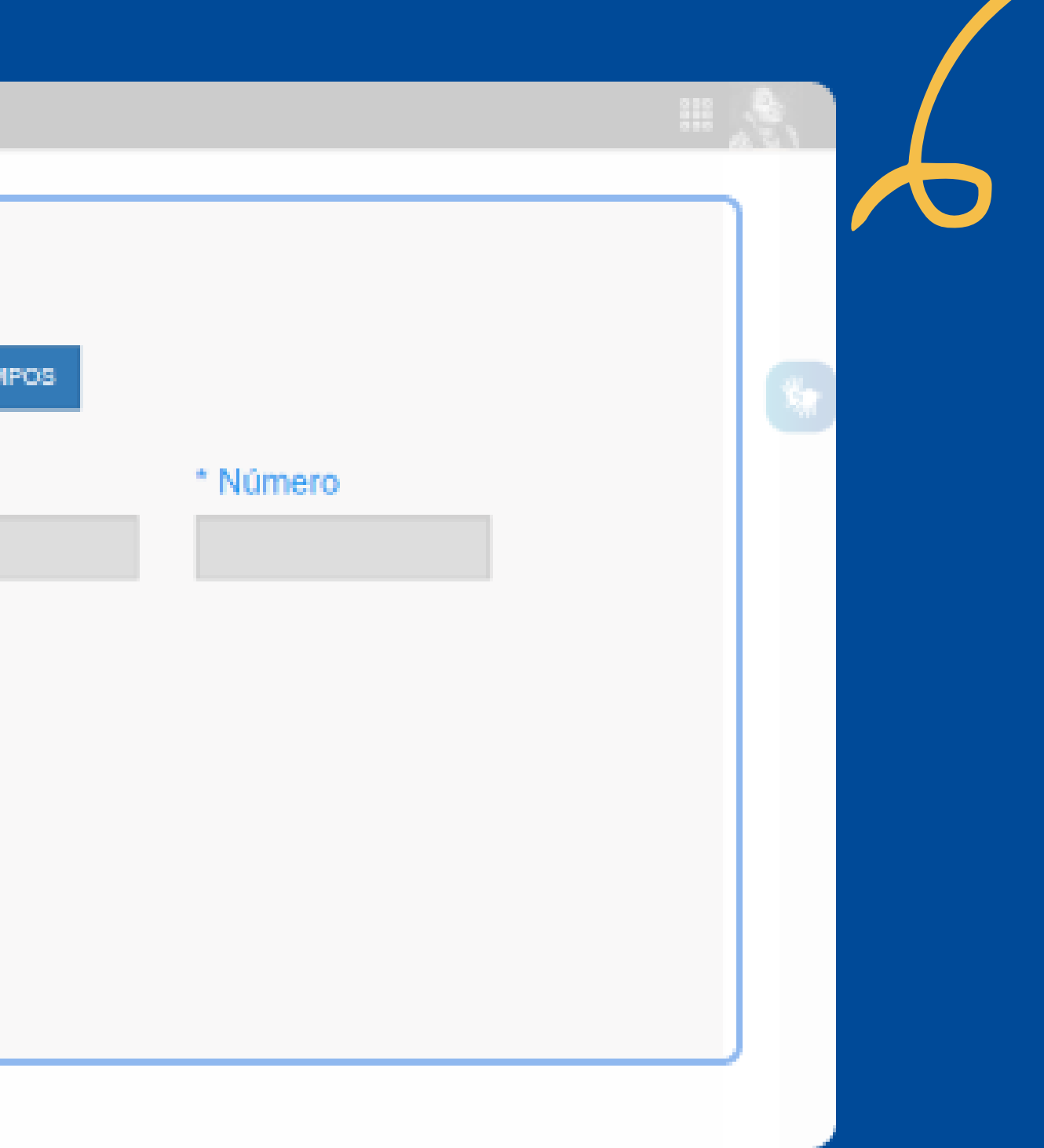

| Declarações<br>* Declaração de Desimpedimento:<br>Declaro, sob as penas da Lei, ser capaz, não estar impedido de exercer atividade empresária e que não possuo d                                                                                                    |
|----------------------------------------------------------------------------------------------------|
| Declarações<br>* Declaração de Desimpedimento:<br>Declaro, sob as penas da Lei, ser capaz, não estar impedido de exercer atividade empresária e que não possuo d                                                                                                    |
| * Declaração de Desimpedimento:                                                                                                    |
| Declaro, sob as penas da Lei, ser capaz, não estar impedido de exercer atividade empresária e que não possuo o                                                                                                    |
|                                                                                                    |
| * Declaração de opção pelo Simples Nacional e Termo de Ciência e Responsabilidade com E<br>Funcionamento Provisório:                                                                                                    |
| Declaro que opto pelo Simples Nacional e pelo Simei (arts. 12 e 18-A da Lei Complementar nº 123/06), que não in essas opções (arts. 3º, 17, 18-A e 29 da mesma lei). Termo de Ciência e Responsabilidade com Efeito de Alva Declaro, sob as penas da lei, que conheço e atendo os requisitos legais exigidos pelo Estado e pela Prefeitura do Funcionamento, compreendidos os aspectos sanitários, ambientais, tributários, de segurança pública, uso e ocup uso de espaços públicos. O não-atendimento a esses requisitos acarretará o cancelamento deste Alvará de Licen |
| * Declaração de Enquadramento como Microempresa(ME):                                                                                                    |
| <ul> <li>Declaro, sob as penas da Lei, que me enquadro na condição de MICROEMPRESA, nos termos da Lei Compleme</li> </ul>                                                                                                    |
|                                                                                                    |
| Declaro, sob as penas da Lei, que me enquadro na condição de MICROEMPRESA, nos termos da Lei Compleme                                                                                                    |

### 12. Com tudo preenchido, leia e aceite todos os termos de responsabilidade.

registro de empresário.

de Alvará de Licença e

o em quaisquer das situações impeditivas a e Licença e Funcionamento Provisório. icípio para emissão do Alvará de Licenca e do solo, atividades domiciliares e restrições ao Funcionamento Provisório.

nº 123, de 14/12/2006,

13. Clique em continuar. Você será levado para uma tela com os seus dados.

14. Se todos os dados estiverem corretos CLIQUE EM **CONFIRMAR.** 

15. Você verá uma tela que te permite baixar o CCMEI onde tem o número do seu CNPJ.

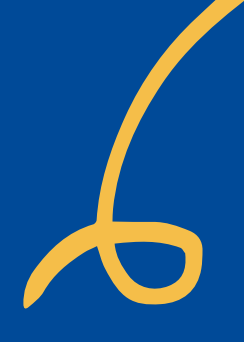

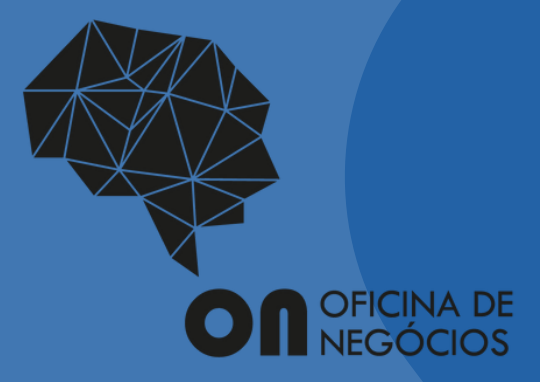

# Tudo pronto!

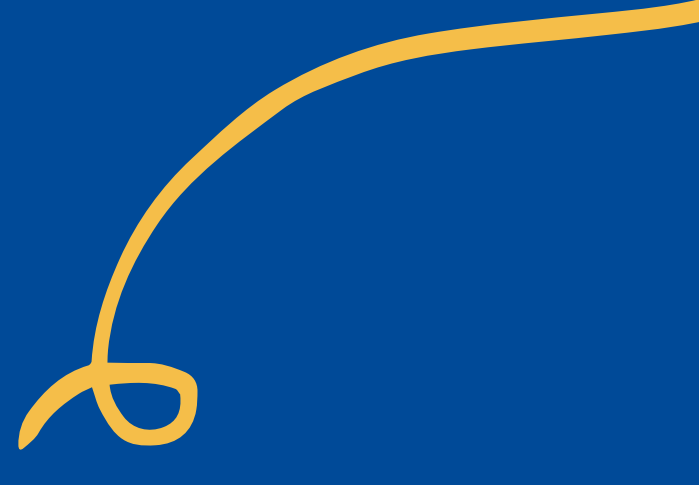